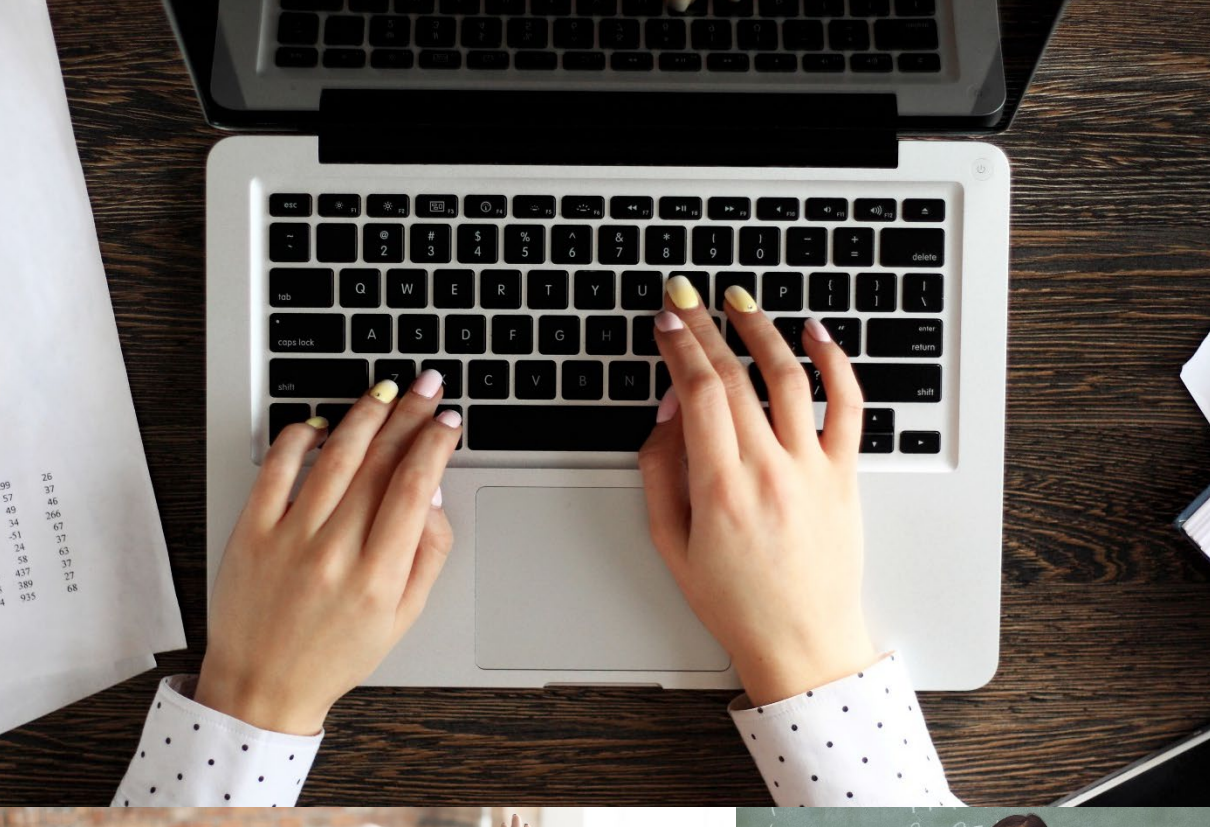

# Spring 2021

# RE Ledger: Balancing with TRS

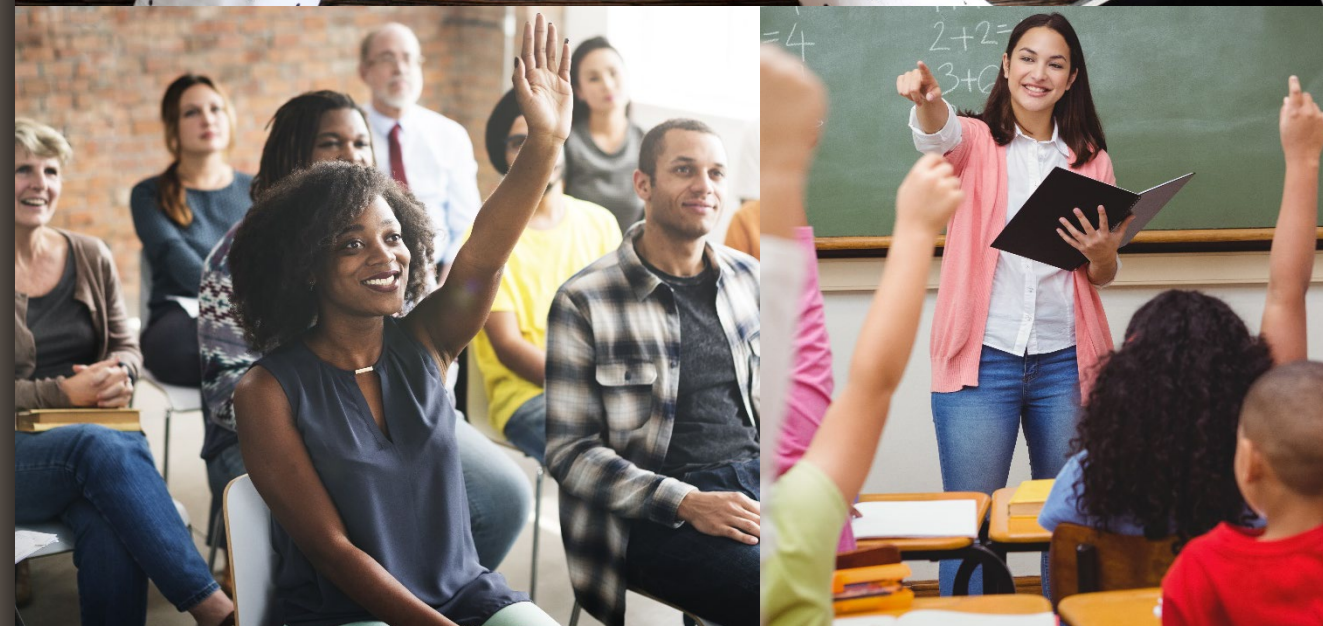

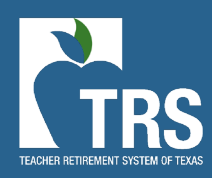

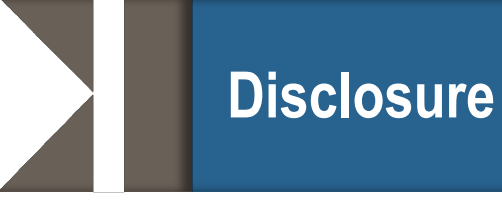

This presentation is intended as a high-level overview of TRS Laws and Rules related to reporting. This presentation should not be viewed as a comprehensive overview of the TRS reporting process.

The information in this presentation is based on the TRS Laws and Rules as of the 2020-2021 fiscal year

Please see the various RE Portal training and resources available on the TRS website for more complete information.

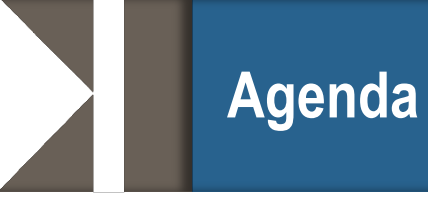

- Reading ledger
- Reconciling regularly
- Checking balances
- Resources:
  - Shortage/overage email
  - Totals screen
  - TEXNET power point
- Validation 803

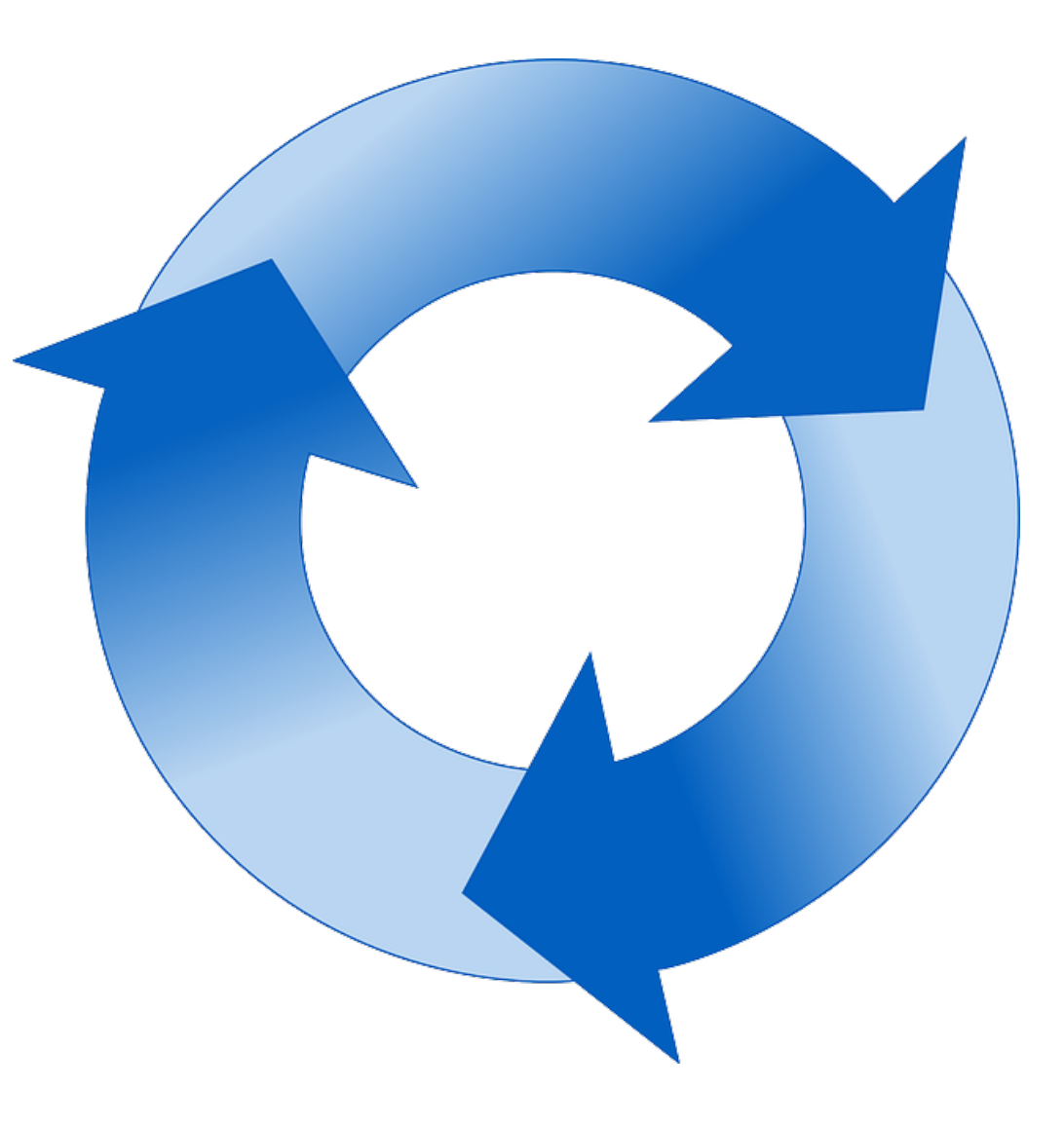

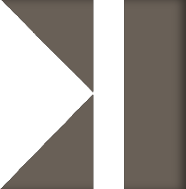

### **Reading Ledger**

• Ledger is in layman's terms, not accounting language

| Posted<br>Date | 2<br>Type | 3<br>Transaction Description                            | 4<br>Posted<br>Amount | 5<br>Reporting<br>Period | Deposit 6<br>Date/Receivable<br>Date | 7<br>Updated<br>By | 8<br>RE Ledger<br>Balance |
|----------------|-----------|---------------------------------------------------------|-----------------------|--------------------------|--------------------------------------|--------------------|---------------------------|
| 09/23/2020     | MC        | TexNet - Member Retirement<br>Contribution - Regular PR | \$40,927.02           | 09/2020                  | 09/23/2020                           | BPPS               | \$2,471.50                |
| 09/16/2020     | MC        | Member Contribution                                     | -\$40,927.02          | 09/2020                  | 09/16/2020                           | BPPS               | -\$38,455.52              |
| 09/23/2020     | IN        | TexNet - Insurance Contribution                         | \$3,454.88            | 09/2020                  | 09/23/2020                           | BPPS               | \$205.25                  |
| 09/16/2020     | IN        | Member TRS-Care Contribution                            | -\$3,454.88           | 09/2020                  | 09/16/2020                           | BPPS               | -\$3,249.63               |
| 09/23/2020     | FG        | TexNet - Federal Fund and<br>Private Grant Contribution | \$2,265.17            | 09/2020                  | 09/23/2020                           | BPPS               | -\$80.64                  |
| 09/16/2020     | FG        | Federal Fund/Private Grant<br>Contribution              | -\$2,265.17           | 09/2020                  | 09/16/2020                           | BPPS               | -\$2,345.81               |

## Filtering Ledger by Contribution Type

#### View RE Ledger

#### • View RE Ledger

View RE Ledger

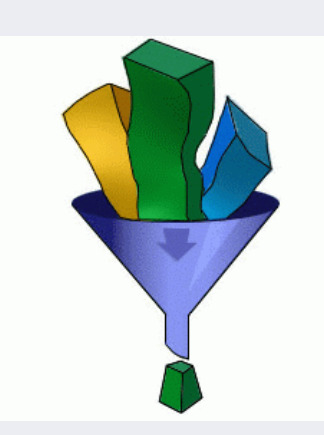

| View RE Ledger                     |                                                                                    |                     | ? Activity Help |
|------------------------------------|------------------------------------------------------------------------------------|---------------------|-----------------|
| Search RE Ledger De                | tails                                                                              |                     |                 |
| RE Number                          | Search                                                                             |                     |                 |
| RE Name                            | Posted E                                                                           | Date Range          |                 |
| Contribution Type                  | All<br>AC - Active Care                                                            | ted Date 09/01/2020 |                 |
| Current Contribution               | AI - TRS-ActiveCare Penalty Interest                                               | ed Date 01/22/2021  |                 |
| Type Balance                       | CJ - RE Community/Junior College Contribution                                      | Period Range        |                 |
| Current Total RE Ledger<br>Balance | EC - Public Education Employer Contribution                                        | porting Period      | ~               |
|                                    | FG - RE Federal Fund/Private Grant Contribution                                    | orting Period       | ~               |
| Search                             | IN - Member TRS-Care Contribution<br>MC - Member Contribution                      |                     |                 |
|                                    | NE - RE Non-Educational/General Funds Contribution NM - RE New Member Contribution |                     |                 |
|                                    | PF - RE Penalty Fee                                                                |                     |                 |
|                                    | PS - RE Pension Surcharge for Reported Retirees                                    |                     |                 |
|                                    | RI - RE TRS-Care Contribution<br>SM - RE Statutory Minimum Contribution            |                     |                 |
|                                    | SP - Member Service Credit Purchase Payroll Deduction                              |                     |                 |

## Posting Date:

#### Posted Date Range

| Starting Posted Date | 09/01/2020 |
|----------------------|------------|
| Ending Posted Date   | 01/25/2021 |

#### ○ Reporting Period Range

| Starting Reporting Period | $\checkmark$ | $\checkmark$ |
|---------------------------|--------------|--------------|
| Ending Reporting Period   | $\checkmark$ | $\checkmark$ |

## Report Month:

#### $\bigcirc\,\mathsf{Posted}$ Date Range

| Starting Posted Date | 09/01/2020 |
|----------------------|------------|
| Ending Posted Date   | 01/25/2021 |

#### Reporting Period Range

| Starting Reporting Period | September V | 2020 🗸 |
|---------------------------|-------------|--------|
| Ending Reporting Period   | December V  | 2020 🗸 |

When not filtered by contribution type, balance is net total of all contribution types.

| Contribution Type                    | All        |
|--------------------------------------|------------|
| Current Contribution<br>Type Balance |            |
| Current Total RE Ledger<br>Balance   | \$2,528.95 |

When filtered by contribution type, balance shows for that contribution type only.

| Contribution Type                    | MC - Member Contribution | ~ |
|--------------------------------------|--------------------------|---|
| Current Contribution<br>Type Balance | \$614.43                 |   |
| Current Total RE Ledger<br>Balance   |                          |   |

### **Reconciling Ledgers**

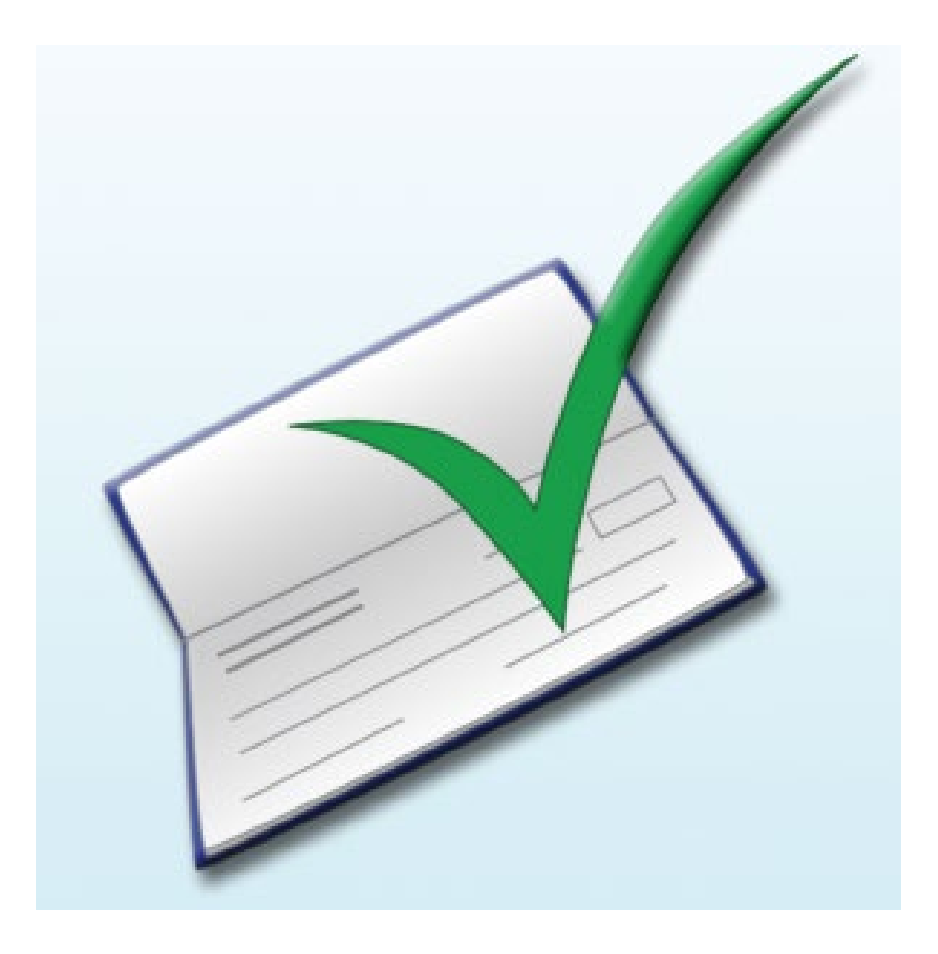

- Checking your RE Ledger Balances frequently will help you stay on top of your organization's deposits.
- TRS recommends that you check balances each month after you have completed your Regular Payroll (RP) and Employment After Retirement (ER) reports.

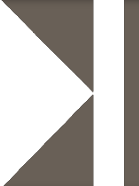

Your balances should reconcile every month. Check your balances as soon as:

• TEXNET is posted; and when the report has completed.

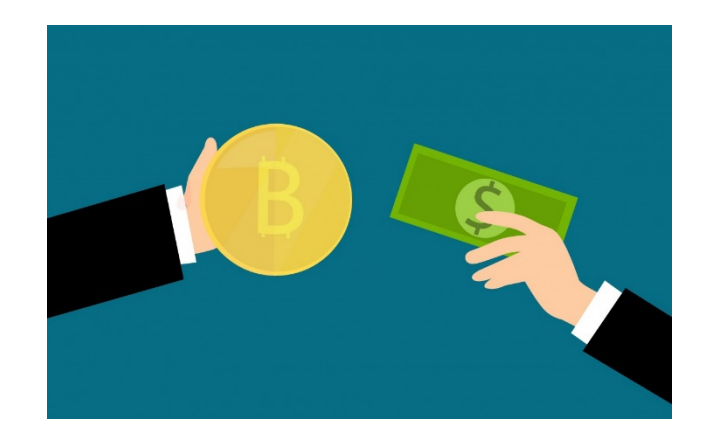

If you find that you have a shortage, you may transfer from another available fund type OR you may TEXNET the shortage.

For more information on <u>Penalty Interest</u> and <u>Penalty Fees</u>, please refer to the TRS Website.

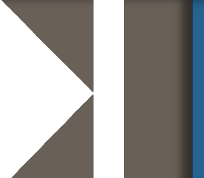

- Cash overage/shortage email sent on last business day of month
- Balance as of end of business that day. Balances will reflect:
  - If TEXNET for next month has already been received
  - If report for the next month has already completed

| Amounts (Underpaid)/Overpaid to TRS                                                                                                    |                                       |
|----------------------------------------------------------------------------------------------------|---------------------------------------|
| If the TEXNET Deposit has already been sent, please note it will take two<br>days for TRS to receive the funds. In that case, cash shortages in this no<br>may be disregarded.                                                                                       | business                              |
| A cash shortage may exist if the TEXNET Deposit for a particular contribu-<br>contains less money than the monthly report requires for that particular co-<br>type. When a shortage occurs, send an additional TEXNET Deposit.                                       | ution type<br>ontribution             |
| A cash overage may exist if the TEXNET Deposit for a particular contribucontains more money than what the Regular Payroll or Employment After Report indicates. When an overage occurs, reduce the amount of TEXNI for that particular contribution type next month. | tion type<br>Retirement<br>ET Deposit |
| Our records indicate TRS Reporting Entity # has a cash overage an shortage for the following contribution types, as of December 31, 2020 (so below).                                                                                                    | d/or cash<br>ee table                 |
| TRS RE Name:<br>TRS RE Number:                                                                                                    |                                       |

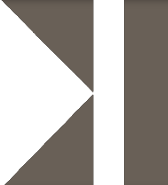

## View the TOTALS PAGE from your report

- The totals page will show the current account balance in each fund type on your report
- Please note this is a DYNAMIC screen
  - The totals screen does NOT keep information as of the date the report is completed.
  - The balances shown in the Balance Column are as of the current day/time you are viewing the screen.

|                                                                  | TEXNET Deposit<br>Received | TEXNET<br>Deposit | Detail Total    | Signature<br>Total | RE Ledger<br>Balance |
|------------------------------------------------------------------|----------------------------|-------------------|-----------------|--------------------|----------------------|
| Total Eligible Compensation                                      | N/A                        | N/A               | \$29,767,652.05 |                    | N/A                  |
| Total Gross Compensation                                         | N/A                        | N/A               | \$30,137,670.54 |                    | N/A                  |
| Total Member Contribution                                        | 01/05/2021 12:00 AM        | \$2,292,109.93    | \$2,292,109.93  |                    | \$2,292,109.93       |
| Total Member TRS-Care Contribution                               | 01/05/2021 12:00 AM        | \$193,490.20      | \$193,490.20    |                    | \$193,490.20         |
| Total RE TRS-Care Contribution                                   | 01/05/2021 12:00 AM        | \$223,257.16      | \$223,257.16    |                    | \$223,257.16         |
| Total Federal TRS-Care Contribution                              | 01/05/2021 12:00 AM        | \$13,059.61       | \$13,059.61     |                    | \$15,064.13          |
| Total Service Credit Purchase Deduction                          | 01/05/2021 12:00 AM        | \$2,223.10        | \$2,223.10      |                    | \$2,223.10           |
| Eligible Compensation Paid From Federal<br>Funds/ Private Grants | N/A                        | N/A               | \$1,044,669.70  |                    | N/A                  |
| Federal Funds/ Private Grant Contribution                        | 01/05/2021 12:00 AM        | \$77,084.99       | \$77,198.91     |                    | \$77,924.55          |
| State Minimum Compensation                                       | N/A                        | N/A               | \$15,793,469.59 |                    | N/A                  |
| Statutory Minimum Contribution                                   | 01/05/2021 12:00 AM        | \$452,133.21      | \$452,353.15    |                    | \$453,950.62         |
| RE Payment for New Member Contribution                           | 01/05/2021 12:00 AM        | \$27,683.19       | \$26,168.62     |                    | \$32,175.96          |
| RE Payment for Public Education Employer<br>Contribution         | 01/05/2021 12:00 AM        | \$377,649.54      | \$377,665.98    |                    | \$379,660.30         |

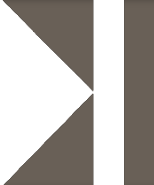

- Available credit from one fund type may be transferred to pay a shortage in another fund type.
  - Credit balances in Pension fund types can only transferred to other Pension funds.
  - Credit balances in Healthcare Fund types can only be transferred to other Healthcare Fund types.
  - No transfers are allowed into or out of Member Contribution (MC) or Member Insurance Contribution (IN) or Service Credit Purchase Payment (SP).

View the list of allowable transfers

### **Resources:** Transfers

|                 |         | Transfer Funds To |         |  |
|-----------------|---------|-------------------|---------|--|
| Fransfer From   |         | Transfer To       | × 0.00  |  |
| Amount Selected | \$ 0.00 |                   | \$ 0.00 |  |
| Still Needed    | \$ 0.00 |                   |         |  |
| From Balance    | \$ 0.00 |                   |         |  |

From the Administration tab, Select Transfer Funds. Choose account to transfer from, account to transfer to from the dropdown menus

Enter amount of transfer, then click box next to the payable item(s) you want the funds taken from.

| Transfer From   |             | FG - RE Federal Fund/ | Private Grant C 🗸 |  |
|-----------------|-------------|-----------------------|-------------------|--|
| Transfer Amount |             |                       |                   |  |
| Amount Selected |             | \$ 0.00               |                   |  |
| Still Needed    |             | \$ 0.00               | \$ 0.00           |  |
| From Balance    |             | \$ 31,993.26          |                   |  |
| Select          | Amount      | Deposit/Payable Date  | Deposit Number    |  |
|                 | \$440.13    | 12/04/2020            | 1604186           |  |
|                 | \$31,553.13 | 01/08/2021            | 1607784           |  |

Cancel

Submit

| Transfer Funds To |                                 |
|-------------------|---------------------------------|
| Transfer To       | NM - RE New Member Contribution |
| To Balance        | \$ 33,193.65                    |
|                   |                                 |
|                   |                                 |
|                   |                                 |
|                   |                                 |
|                   |                                 |
|                   |                                 |
|                   |                                 |
|                   |                                 |
|                   |                                 |

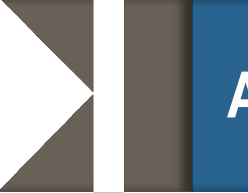

TRS has created some additional resources to help you manage your balances:

 $\circ$  <u>Video tutorial</u> on transferring funds.

 $\odot \text{Module}$  on with navigating the <u>TEXNET process</u>

Opdated Payroll Manuals
 Opdated Payroll Manuals
 Opdated Payroll Manuals
 Opdated Payroll Manuals
 Opdated Payroll Manuals
 Opdated Payroll Manuals
 Opdated Payroll Manuals
 Opdated Payroll Manuals
 Opdated Payroll Manuals
 Opdated Payroll Manuals
 Opdated Payroll Manuals
 Opdated Payroll Manuals
 Opdated Payroll Manuals
 Opdated Payroll Manuals
 Opdated Payroll Manuals
 Opdated Payroll Manuals
 Opdated Payroll Manuals
 Opdated Payroll Manuals
 Opdated Payroll Manuals
 Opdated Payroll Manuals
 Opdated Payroll Manuals
 Opdated Payroll Manuals
 Opdated Payroll Manuals
 Opdated Payroll Manuals
 Opdated Payroll Manuals
 Opdated Payroll Manuals
 Opdated Payroll Manuals
 Opdated Payroll Manuals
 Opdated Payroll Manuals
 Opdated Payroll Manuals
 Opdated Payroll Manuals
 Opdated Payroll Manuals
 Opdated Payroll Manuals
 Opdated Payroll Manuals
 Opdated Payroll Manuals
 Opdated Payroll Manuals
 Opdated Payroll Manuals
 Opdated Payroll Manuals
 Opdated Payroll Manuals
 Opdated Payroll Manuals
 Opdated Payroll Manuals
 Opdated Payroll Manuals
 Opdated Payroll Manuals
 Opdated Payroll Manuals
 Opdated Payroll Manuals
 Opdated Payroll Manuals
 Opdated Payroll Manuals
 Opdated Payroll Manuals
 Opdated Payroll Manuals
 Opdated Payroll Manuals
 Opdated Payroll Manuals
 Opdated Payroll Manuals
 Opdated Payroll Manuals
 Opdated Payroll Manuals
 Opdated Payroll Manuals
 <l

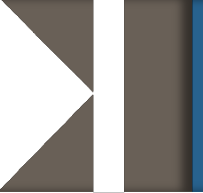

"Current month report cannot complete due to balance owed for one or more contribution. Please review the RE Ledger and submit any TEXNET deposit needed to pay outstanding balances."

- Validation 803 will prevent employers from completing their current month report until they've paid the balances due to TRS.
- TRS will initiate further review and action, including up to a warrant hold on state funding, for failing to resolve outstanding balances.

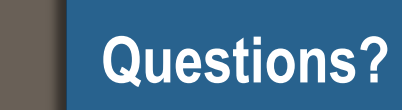

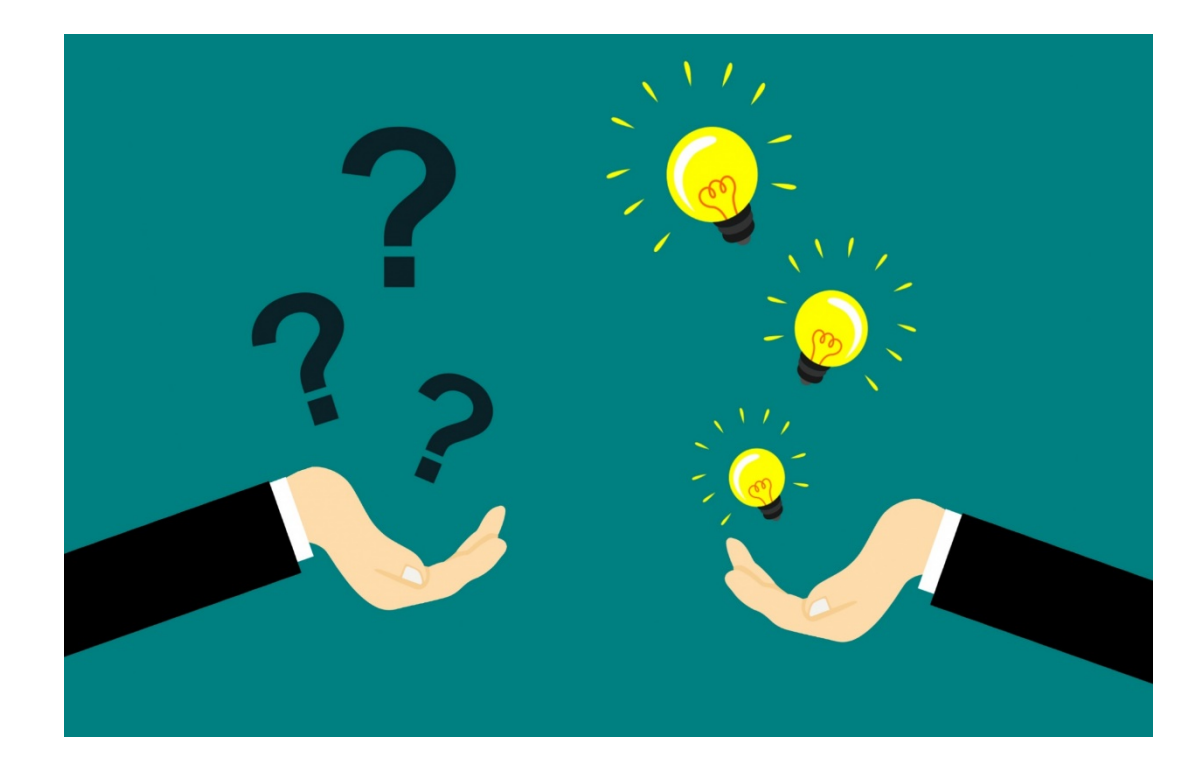